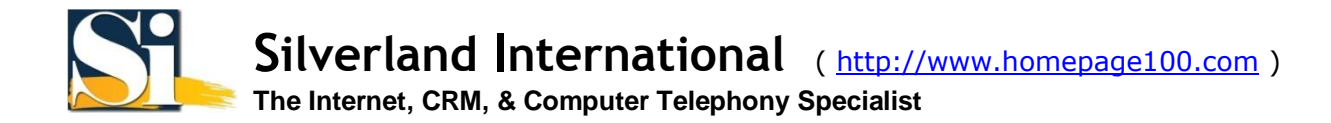

## **Microsoft Outlook 2003**

1. 開啟 Microsoft Outlook, 按 [工具]>[電子郵件帳號...]。

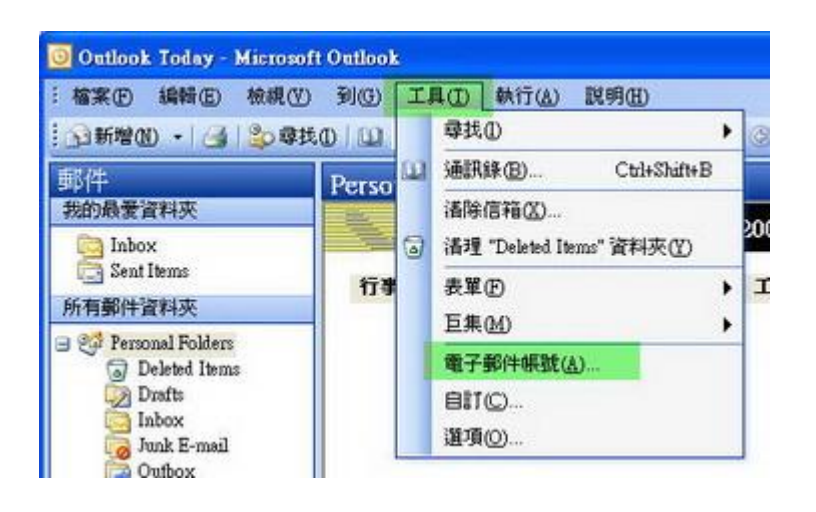

2. 在 電子郵件帳號視 窗內,選取 新增電子郵件帳號,再按 [下一步]。

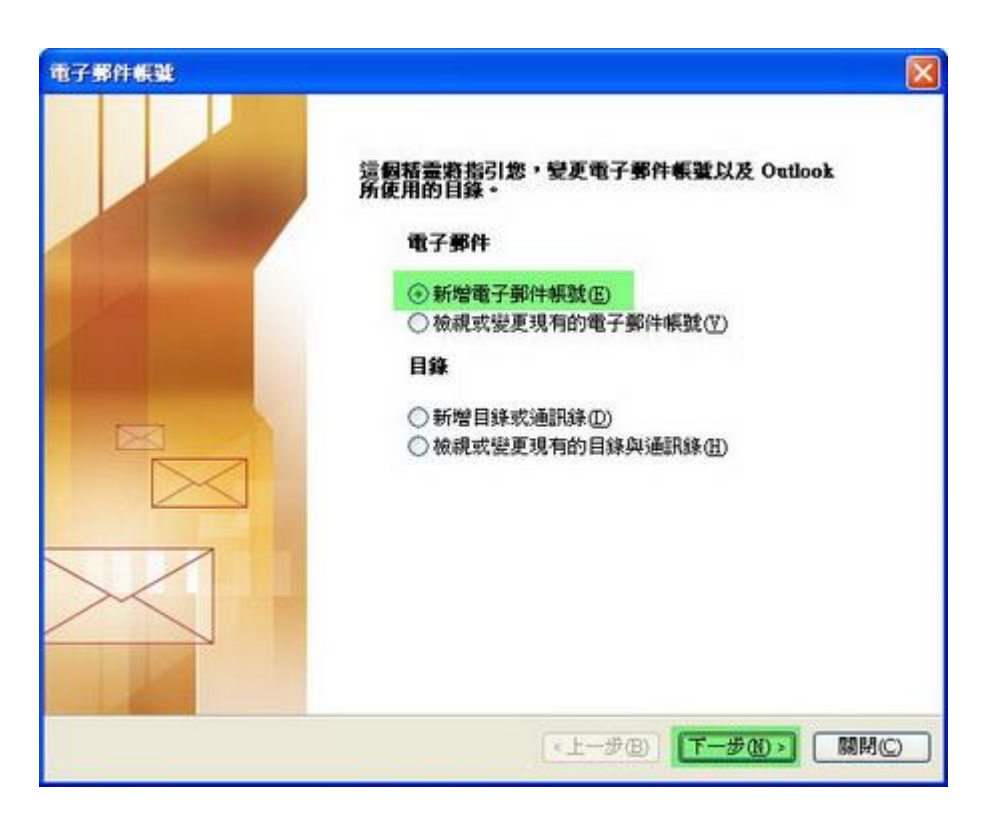

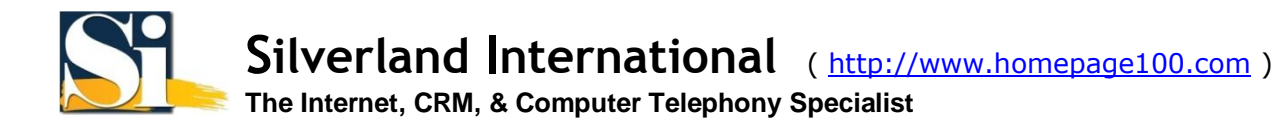

3. 在 伺服器類型下,選取 POP3,再按 [下一步]。

| 電子郵件帳號                                                                                                    |    |
|----------------------------------------------------------------------------------------------------|----|
| <b>伺服器類型</b><br>您可以選擇新的電子郵件帳號要使用的伺服器類型。                                                                                                    | ×  |
| <ul> <li>Microsoft Exchange Server(M)<br/>連接到一個 Exchange 伺服器以讀取電子郵件、存取公用資料夾、以及共享<br/>的文件。</li> <li>POP3(P)<br/>連接到一個 POP3 電子郵件伺服器以下載電子郵件。</li> <li>IMAP(1)<br/>連接到一個 IMAP 電子郵件伺服器以下載電子郵件並同步信箱資料夾。</li> <li>HITP(B)<br/>連接到一個 HITP 電子郵件伺服器 (如 Hotmail) 以下載電子郵件並同步信<br/>箱資料夾。</li> <li>其他句<b>服器類型(A)</b><br/>連接到另一個工作群組或協力廠商電子郵件伺服器。</li> </ul> |    |
| <上一步图) 【 <b>下一步</b> 图)                                                                                                    | 取消 |

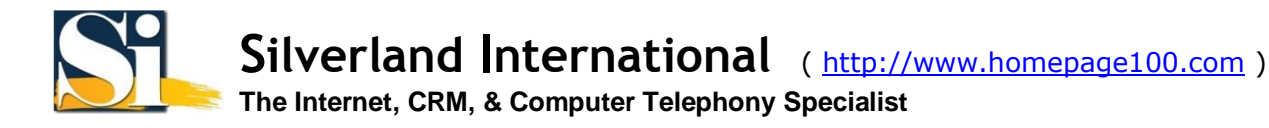

- a. 在使用者資訊下 輸入您的 <u>名稱</u>及 <u>電子郵件地址</u>。
- b. 在**伺服器資訊**下 輸入<u>mail.</u>再加您的<u>domain</u>名稱。 (例如:<u>mail.yourdomain.com</u>)。
- c. 在 登入資訊下 輸入您的 <u>電子郵件地址</u> 及 <u>密碼</u>。

| 使用者資訊        |                       | 伺服器資訊               |                     |
|--------------|-----------------------|---------------------|---------------------|
| 的名稱(Y):      | John Smith            | 内送郵件伺服器 (POP3)([):  | mail yourdomain com |
| 置子郵件地址(E):   | youmame@yourdomain.co | 外寄郵件伺服器 (SMIP)(()): | mail yourdomain com |
| 民資人生         |                       | 測試設定                |                     |
| 使用者名稱(四):    | youmame@yourdomain.co | 在堪入本親窗資訊後,建議        | 影按一下下面的按钮           |
| E <b>U</b> : | *****                 | 以測試您的帳號。(網路必须       | 5車線)                |
| [            | ☑記住密碼( <u>R</u> )     | 测赋幅就設定(T)           |                     |
| 」使用安全密碼關     | 會證 (SPA) 登入(L)        |                     |                     |
|              |                       |                     | 其他設定(M)」            |

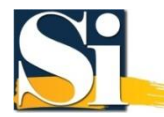

| _             | 各事件設定                             |                 |            |            |         |   |
|---------------|-----------------------------------|-----------------|------------|------------|---------|---|
| 般             | 外寄伺服器                             | 連線              | 進階         | 1          |         |   |
| 郵件<br>鍵<br>"M | 振動<br>入您想用以參照<br>icrosoft Exchang | 這個帳<br>e Server | 統的名稱<br>'创 | • ØJ\$O "1 | Work" 或 |   |
| ma            | il yourdomain co                  | m               |            |            |         |   |
| 其他的           | 使用者資訊                             | -               |            |            |         | 4 |
| 組制            | ₩@):                              | 8               |            |            |         |   |
|               | 夏電子郵件(R):                         | 1               |            |            | _       |   |
|               |                                   |                 |            |            |         |   |
|               |                                   |                 |            |            |         |   |
|               |                                   |                 |            |            |         |   |
|               |                                   |                 |            |            |         |   |
|               |                                   |                 |            |            |         |   |
|               |                                   |                 |            |            |         |   |
|               |                                   |                 |            |            |         |   |
|               |                                   |                 |            |            |         |   |
|               |                                   |                 |            |            |         |   |

6. 在 **外寄伺服器**標記下,選 我的外寄伺服器(SMTP)需要驗證,再選 使用下列登入。在使用者名稱及密碼欄內輸入你的 <u>電郵地址</u>(例如: <u>yourname@yourdomain.com</u>)及 密 碼,再按 [確定]。

| <ul> <li>3. 我的外寄伺服器(SMTP)需要驗證()</li> <li>③ 使用與內送郵件伺服器相同的設定(1)</li> <li>④ 使用予列登入(1)</li> <li>使用者名稱(1):</li> <li>⑨ yourname@youndomain.com</li> <li>密碼(2):</li> <li>*******</li> <li>ジ記住密碼(R)</li> <li>○ 使用安全密碼驗證(SPA)登入(5)</li> <li>○ 在傳送郵件前登入內送郵件伺服器(1)</li> </ul> | <b>皮</b> 外寄伺服器 | 連線 進階                     |
|----------------------------------------------------------------------------------------------------|----------------|---------------------------|
| <ul> <li>●使用契內送郵件伺服器相同的設定(1)</li> <li>●使用者名稱(2): youmame@youndomain.com</li> <li>密碼(2): #******</li> <li>✓記住密碼(2)</li> <li>●使用安全密碼驗證(SPA)登入(5)</li> <li>●在傳送郵件前登入內送郵件伺服器(1)</li> </ul>                                                                             | 我的外寄伺服器        | (SMTP)需要驗證(O)             |
| <ul> <li>◆使用下列登入①<br/>使用者名稱(1): youmame@yourdomain.com</li> <li>密碼(2): *******</li> <li>✓記住密碼(R)</li> <li>使用安全密碼驗證(SPA)登入(2)</li> <li>◆在傳送郵件前登入內送郵件伺服器(1)</li> </ul>                                                                                               | ○使用與內送郵        | (件伺服器相同的設定(U)             |
| 使用者名稱(I): youmame@youndomain.com<br>密碼(I):                                                                                                    | ●使用下列登入        | ω                         |
| 密碼 (D:                                                                                                    | 使用者名稱(1)       | D: youmame@yourdomain.com |
| <ul> <li>☑ 記住密碼(E)</li> <li>□ 使用安全密碼驗證 (SPA) 登入(S)</li> <li>○ 在傳送郵件前登入內送郵件伺服器(I)</li> </ul>                                                                                                    | 密碼(D:          | *****                     |
| <ul> <li>□使用安全密碼驗證(SPA)登入(S)</li> <li>○在傳送郵件前登入內送郵件伺服器(I)</li> </ul>                                                                                                    |                | ☑記住密碼(R)                  |
| ○ 在傳送郵件前登入內送郵件伺服器①                                                                                                    | □ 使用安全容        | 宮碼驗證 (SPA) 登入⑥            |
|                                                                                                    | ○在傳送郵件前        | (登入內送郵件伺服器①)              |
|                                                                                                    |                |                           |
|                                                                                                    |                |                           |
|                                                                                                    |                |                           |
|                                                                                                    |                |                           |
|                                                                                                    |                |                           |
|                                                                                                    |                |                           |
|                                                                                                    |                |                           |

7. 按 [**下一步**]。

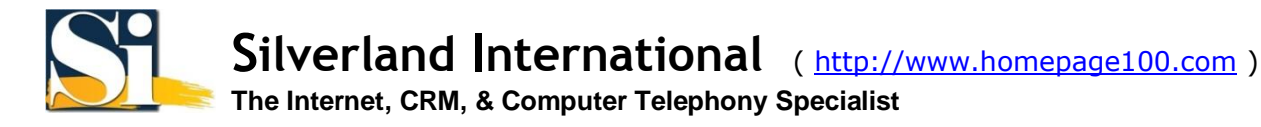

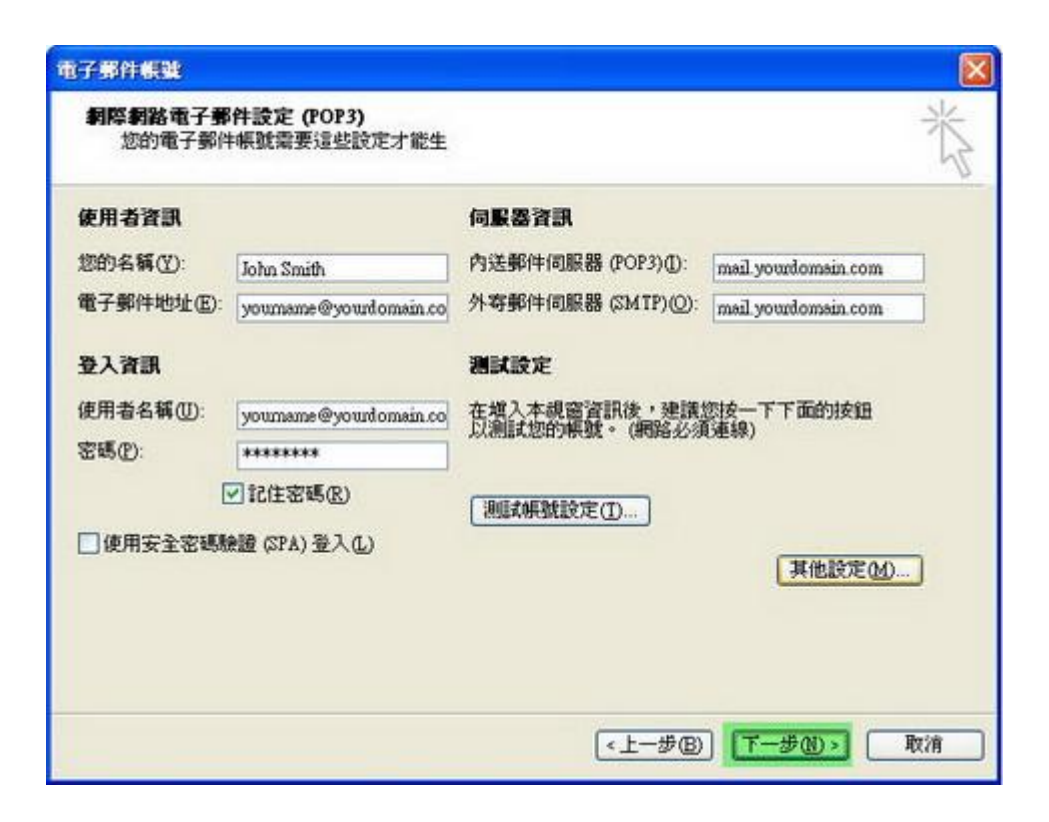

8. 按 [ **完成**]。

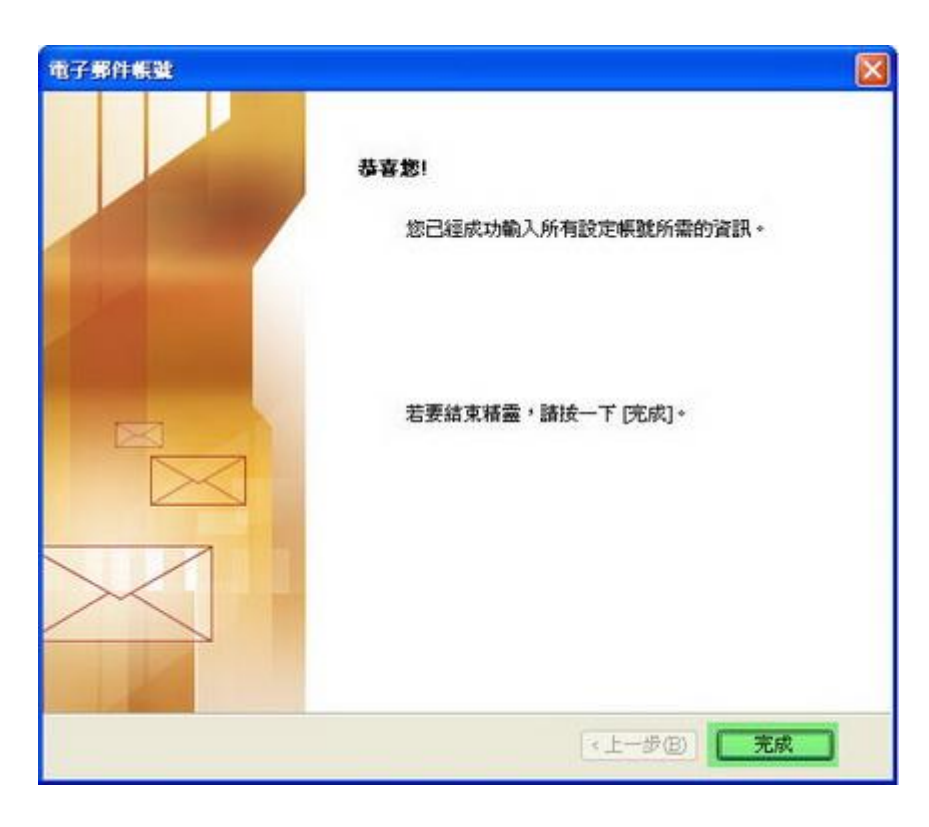